## How to Connect to PDS using Droid

- First is the network connection there are 2 methods:
  - 1. Wireless connection while at work (You don't need to use your VPN)
  - 2. Wireless (Home) or 3g \ 4g connect via by VPN
    - To setup a vpn scroll the top down

|   | 1:43 Thursday 3                                                   |  |
|---|-------------------------------------------------------------------|--|
|   | Trend Micro Mobile Security<br>Device now protected               |  |
| - | Open Advanced Task Killer 1:16<br>Menu->Settings to disable this. |  |
| • | Click on the gear (Settings)                                      |  |
|   | Settings                                                          |  |
|   | WIRELESS & NETWORKS                                               |  |
|   | Airplane mode OFF                                                 |  |
|   | Wi-Fi Col                                                         |  |
|   | Bluetooth OFF                                                     |  |
|   | Tethering & Mobile Hotspot                                        |  |
|   | 🛃 Data usage                                                      |  |
| • | More                                                              |  |
| • | Click on More                                                     |  |
|   | Wireless & networks                                               |  |
|   | VPN                                                               |  |
|   | Mobile networks                                                   |  |
| - | Media share settings                                              |  |
| - |                                                                   |  |

Click on VPN

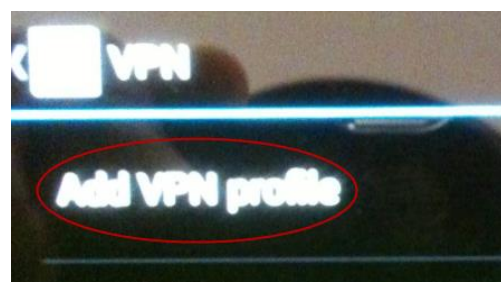

Click on add VPN

| Edit VPN profile      |  |  |  |
|-----------------------|--|--|--|
| North                 |  |  |  |
|                       |  |  |  |
| Туре                  |  |  |  |
| РРТР                  |  |  |  |
| Server address        |  |  |  |
| PPP encryption (MPPE) |  |  |  |
| Cancel                |  |  |  |

 Add in you needed information and click save (This information we may not have)

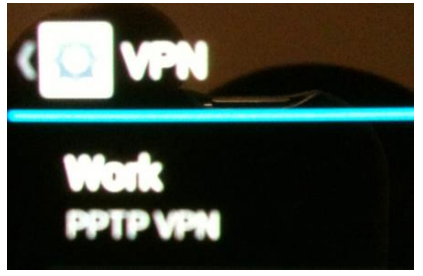

Click on it and connect

-

• Then you will be able to connect via by VPN to PDS using ConnectBot

- Second download ConnectBot from Google Play:
  - You can go to Google Play and search for ConnectBot
  - o <a href="https://play.google.com/store/apps/details?id=org.connectbot&hl=en">https://play.google.com/store/apps/details?id=org.connectbot&hl=en</a>
  - Using your QB Reader

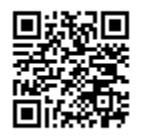

• Once you have downloaded it go to you Apps directory and look for:

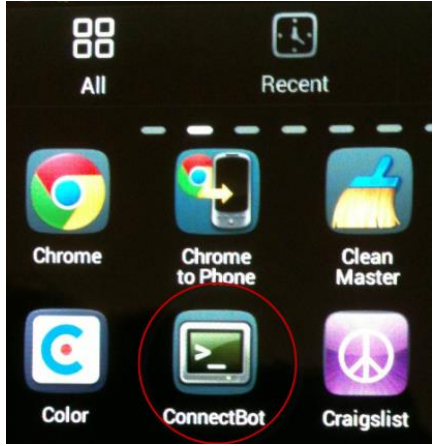

- o Click on ConnectBot
- Before entering in anything we need to go to the setting area to get there usually it is the button on the lower left hand side of the phone.

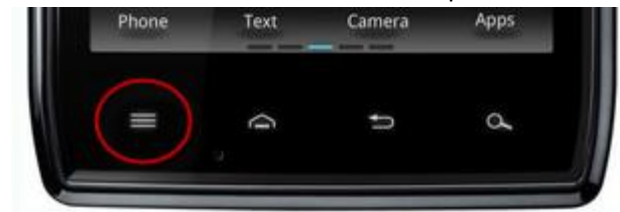

- Click on settings
- Scroll down and click on Emulation mode and change it to VT100
- Click the back button on the bottom of the phone usually looks like:

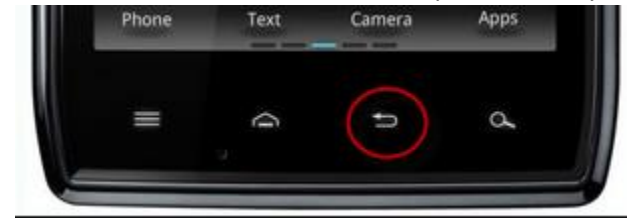

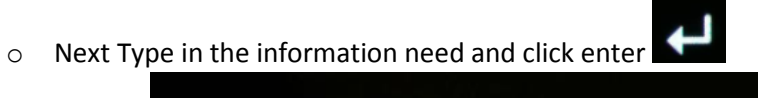

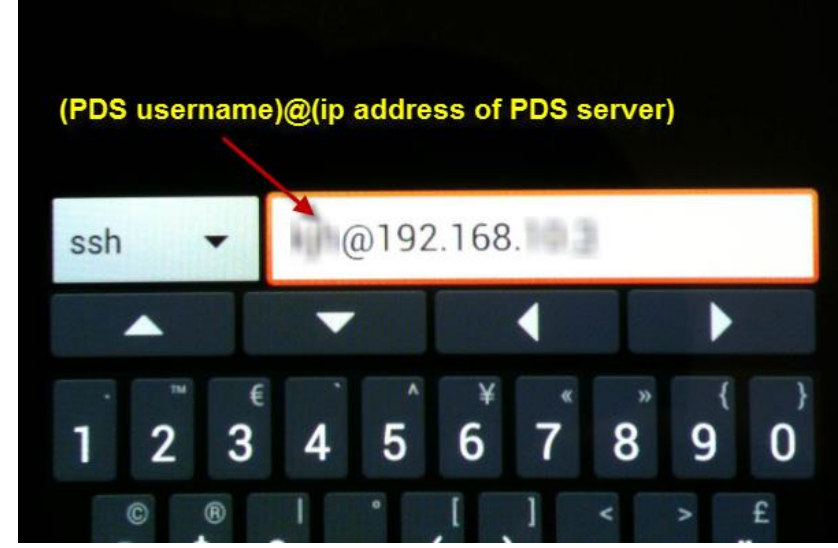

- Next it will try to connect and if it does it will ask you for the password.
- $\circ$   $\,$  On phones you can click the volume up and down button to magnify.